Installation Guide

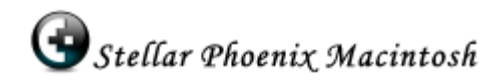

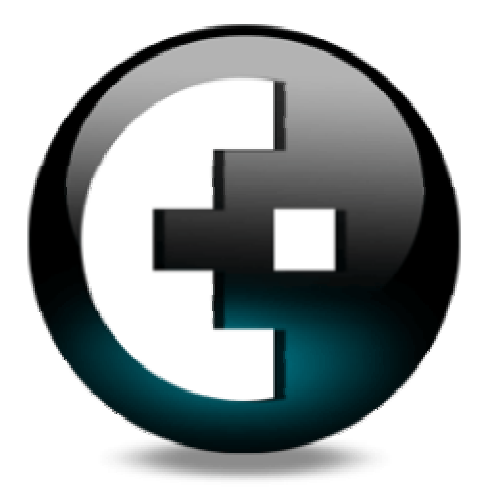

## Stellar Phoenix Macintosh Version 2.1

Installation Guide

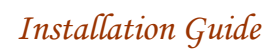

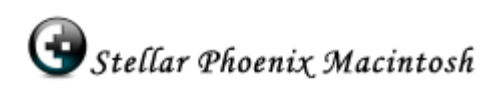

# Contents

| Overview                                  | 3  |
|-------------------------------------------|----|
| Minimum System Requirements               | 3  |
| Setting up hard disk                      | 4  |
| How to enable root in Mac OS X            | 5  |
| How to log in to root                     | 5  |
| Steps to install / uninstall the software | 6  |
| How to order and activate                 | 7  |
| How to use the software                   | 8  |
| Technical Support                         | 10 |
| About Stellar                             | 11 |

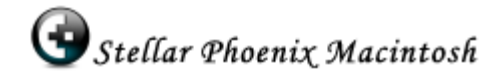

### Stellar Phoenix Macintosh Overview

Stellar Phoenix Macintosh ensures a complete solution for your data loss. This comprehensive software recovers and restores lost data from a corrupt, damaged, deleted HFS+, HFS, and HFSX partitions of Mac OS. The intensive scan finds all files/folders including the deleted ones from the formatted, deleted or damaged Mac drive. This user-friendly software displays all the files and folders in tree view after scanning. The advanced recovery will restore all these files/folders to a safe location and ensure that your precious data are retrieved from the inaccessible drives.

## Key features of Stellar Phoenix Macintosh

- Recovers deleted / lost files and folders
- **Discover lost volumes** and recover data.
- Recover raw data from badly corrupted media.
- Recovery of any specific file type performed using File Filter option.
- Advance scan will search files based on file signature.
- Create image of disks/drives.
- Mountable images of drives/disks facilitate the recovery process.
- Image files accelerate the recovery process.
- **Preview** of files available in image viewer, text viewer and hex viewer.
- Supported Mac file systems are HFS, HFS+, HFSX and HFS Wrapper.

#### Minimum System Requirements

Processor : Intel, Power PC (G4 or later)

Operating System : Mac OS X 10.3.9 and above

Memory: 256 MB RAM

Hard disk : 30 MB of free space

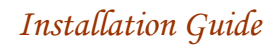

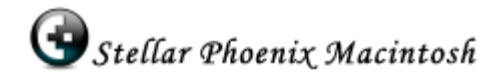

## Setting up hard disk

Stellar Phoenix ensures the recovery of data from IDE, SATA and SCSI hard disks. If you have an inaccessible hard disk, attach a healthy one and install the software to it. Now you can retrieve all precious data from the damaged disk.

#### How to attach SATA hard disk to Power Mac (G3, G4, and G5):

- Make sure the system is switched off and open the case.
- Fix the healthy SATA hard disk and the damaged disk to the U-shaped drive carrier.
- Connect one end of the SATA cable to drive and plugin the other end to the motherboard SATA port (the cable connection from the motherboard is in-built).
- Make sure that you have designated the healthy disk as the primary and the damaged disk as secondary.
- Attach the power supply unit.
- Close the computer.

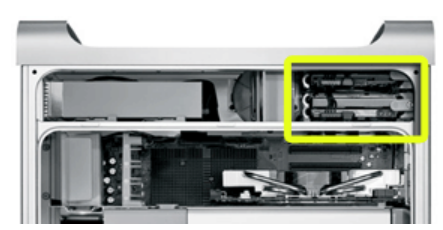

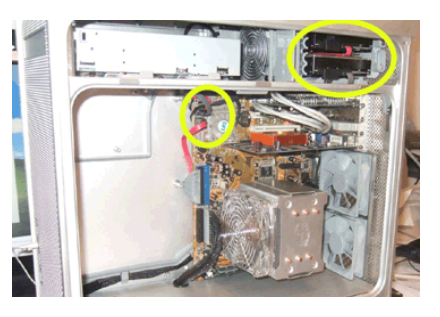

#### How to attach SATA hard disk to Mac system with Intel processor (Mac Pro):

Installing drives in the Mac Pro is easier than installing drives in any other Mac system. Each empty hard-drive bay includes a metal drive carrier.

- Make sure the system is switched off and open the case.
- You can simply fix the SATA hard disk on any of the drive bay with the four screws and slide the drive bay back into its place.
- The disk will directly plug-in to the in-built ports on the motherboard. (*No additional cable connections are required.*)
- Make sure that you have designated the healthy disk as the primary and the damaged disk as secondary.
- Close the computer.

Once the hard disk is set properly, boot-up the system into Mac OS X. The system will detect and mount the new hard disk automatically. Now install Stellar Phoenix to the healthy drive and retrieve all the data from your inaccessible hard disk.

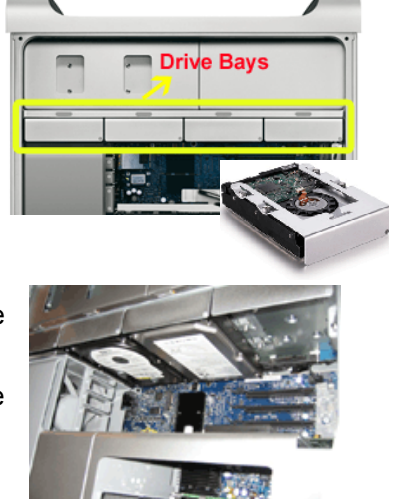

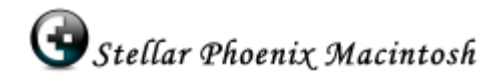

## How to enable root in Mac OS X

#### Steps to enable the root user

- 1. Click the Finder icon in the Dock.
- 2. From the **Go** menu, choose *Applications* option.
- 3. Open the Utilities folder.
- 4. Open the NetInfo Manager utility.
- 5. Click the lock in the NetInfo Manager window.
- 6. Type-in an administrator account name and password, then click OK.
- 7. Choose Enable Root User option,
  - For Mac OS X 10.2 and later, choose **Enable Root User** from the **Security** menu.
  - For Mac OS X 10.0 and 10.1, choose **Security** from the **Domain** menu, then **Enable Root User** from the submenu.
- 8. If you have not previously set a root password, an alert box may appear that says **NetInfo** *Error*, indicating that the password is blank. Click OK.
- 9. Type-in the root password you wish to use and click Set.
- 10. For verification type-in the password again and click **Verify**.
- 11. The root user is now enabled.
- 12. Click the lock again to prevent changes.

## How to log in as root

#### For Mac OS X 10.2 and later

- 1. If you are logged in, choose **Log out** from the **Apple** menu.
- 2. If you are logging in from a list of usernames with pictures, click Other.
- 3. In the Name filed, type-in: root
- 4. In the Password field, type-in the password you defined in the steps above.

#### How to disable the root user?

- 1. Open NetInfo Manager in the Utilities folder.
- 2. Click the lock.
- 3. Type-in the name and password for an administrator account, then click OK.
- 4. Choose Disable Root User option,
  - For Mac OS X 10.2 and later, choose **Disable Root User** from the **Security** menu.
  - For Mac OS X 10.0 and 10.1, choose **Security** from the **Domain** menu, then **Disable Root User** from the submenu.

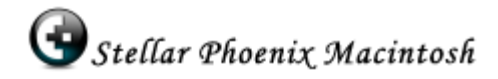

## Steps to install / uninstall Stellar Phoenix Macintosh

- Before beginning installation, quit all other programs, including anti-virus programs, as they might interfere with the installation process.
- Ensure that the software is installed to a user account with local administrative rights i.e. to the root account.
- The setup file for the Stellar Phoenix Macintosh software comes as a compressed .dmg file (.dmg.zip).

Follow these steps to launch Stellar Phoenix Macintosh:

- 1. Unpack pmac.dmg.zip file.
- 2. After decompressing it, double click the dmg file. This will mount a virtual volume called *pmac*.
- 3. Clicking this will display a file called *Stellar Phoenix*, which is the executable file.
- 4. To launch the software,
  - Double click on Stellar Phoenix file.
  - Alternatively, to launch from another destination, you have to move (copy & paste) the *Stellar Phoenix* file to the required destination and double click on it.

#### Note:

- Remember to install the software to a healthy partition.
- Launch the software from root account.

#### To remove the software:

- Eject the virtual volume/disk.
- Now, you have to just drag and drop the Stellar Phoenix file to trash.

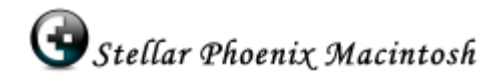

## How to order and activate

#### **Order Stellar Phoenix Macintosh**

You can purchase the software online. For price details and to place the order, please visit <a href="http://www.macintosh-data-recovery.com/buy-now.php">www.macintosh-data-recovery.com/buy-now.php</a>

Once your order is confirmed, a pre-paid serial # will be sent to you through e-mail, which would be required to activate the software.

#### **Activate Stellar Phoenix Macintosh**

Once the software has been purchased and the **Activation** *Key* received, the software needs to be activated.

Two versions of Stellar Phoenix Macintosh are available:

- Demo version (free download from <u>www.macintosh-</u> <u>data-recovery.com</u>)
- Full Version (product registered using the activation key received after purchasing)

After the successful installation when you run the application, registration process window appears.

#### To register the product:

- Click on **Register Now** button, *i.e. if you have the activation keys.*
- Activation process window appears.
- Type-in the two keys provided to you through e-mail after the purchase and click OK.
- If keys entered are correct, activation will be successful and get activation successful message. Otherwise, you will get a message to enter the correct activation keys.

To run the trial (the demo version):

- Click *Run Trial*, which will start the application. The demo version will scan and display all the recoverable files, but to recover these files you have to register the product, i.e. you can go through the entire software, except the recovery process.
- After the scan process, if you click Recover All icon or Recover selected icon. Activation
  process window pops up (shown above). If you have the activation keys, type-in the keys
  and complete the recovery process.

Click *Cancel*, to quit from the registration process.

|                                                              | tellar Phoenix Macintosh Rej                                                                                                    | gistration Process                                                                                                    |
|--------------------------------------------------------------|----------------------------------------------------------------------------------------------------|----------------------------------------------------------------------------------------------------|
|                                                              | Thank you for choosing Stella<br>Stellar Phoenix Macintosh v2<br>recovers and restores lost d<br>deleted HFS+, HFS and HFS<br>technical skill is required to | ar Phoenix Macintosh v2.1 II<br>2.1, the comprehensive software<br>lata from a corrupt, damaged,<br>X partitions of Mac OS. No prior<br>recover data using our product. |
| Register Now                                                 |                                                                                                    |                                                                                                    |
| Purchase and a<br>The activation k<br>have the key wit       | ctivate our product to recover k<br>ey reaches you through e-mail<br>th you, click Register Now and                                                          | ost data from your inaccessible drive.<br>after purchasing the product. If you<br>enter the key to activate it.                                                         |
|                                                              |                                                                                                    | (Register Now)                                                                                                    |
| Use Demo                                                     |                                                                                                    |                                                                                                    |
| Click Run Trial t<br>files from your in<br>version. Register | o try the demo version. This wi<br>naccessible drive, but recovery<br>now to avail the full functionali                                                      | Il scan and show all the recoverable<br>is possible only with the registered<br>ty.                                                                                     |
|                                                              |                                                                                                    | Run Trial                                                                                                    |
| Quit                                                         |                                                                                                    |                                                                                                    |
| Click Cancel to                                              | o exit.                                                                                                    | Cancel                                                                                                    |
|                                                              |                                                                                                    |                                                                                                    |

|             | Stellar Phoenix | Macintosh Activation Process                                 |
|-------------|-----------------|--------------------------------------------------------------|
| nter act    | tivation key1   |                                                              |
| nter act    | tivation key2   |                                                              |
|             |                 | Cancel OK                                                    |
| and<br>et a |                 | itellar Phoenix<br>Product is Activated successfully !<br>OK |

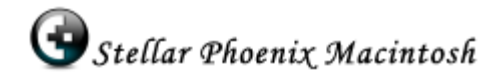

## How to use Stellar Phoenix Macintosh

Stellar Phoenix Macintosh is a comprehensive data recovery software for Mac OS X. It recovers and rescue lost data from corrupt or damaged Mac drives. The quick, simple and easy-to-use software is capable of recovering lost volumes, lost / deleted files and folders from physical disk, logical volumes, CD or any removable media.

Once you have installed the software and start the application, the initial user interface appears.

# To recover lost data from physical disk / removable media / physical disk image:

- Double click on physical disk / removable media image displayed in the left pane. *If more than one disk appear in the tree view, select the required one.*
- Select Appropriate Action window will give you three options, from which you can choose the appropriate one.

**Scan for Lost Volumes:** his option will search for the lost logical volumes, from which data can be recovered.

**Raw Data Recovery:** This option will help you to extract all the data from the severely damaged hard disk.

**Create Image:** This option creates an image file of the physical disk, which will enhance the speed of recovery process.

#### To recover lost data from logical volumes / logical volume image:

- Double click on logical volumes (or the lost volumes displayed in the search result of the physical disk) displayed in the left pane.
- Select Appropriate Action window will give you three options,

**Scan Volume:** his will provide three types of scanning – Standard Scan, Advanced Scan and Deleted File Scan. Standard and advanced scan will examine the entire logical volume and display all the files and folders. On the other hand, Deleted File Scan will display only the deleted files and folders.

**Raw Data Recovery:** This option will help you to extract all the data from the severely damaged volumes.

**Create Image:** This option creates an image file of the logical volume, which will enhance the speed of recovery process.

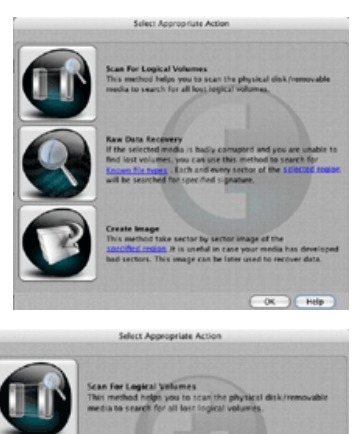

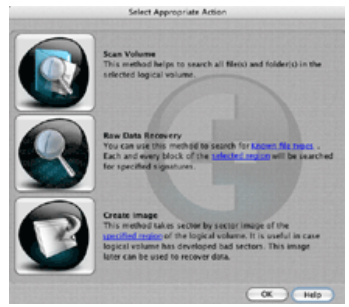

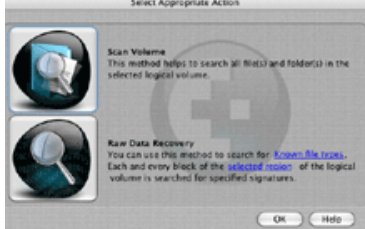

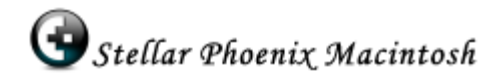

#### To recover lost data from CD:

- Double click on CD displayed in the left pane.
- Select Appropriate Action window will give you two options,

**Raw Data Recovery:** This option will help you to extract all the data from the severely damaged CD-ROM.

**Create Image:** This option creates an image file of the CD, which will enhance the speed of recovery process.

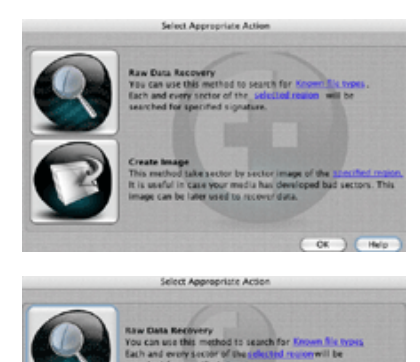

## **Advanced Controls**

| File Filter           | : File filter is an advanced feature that accepts or rejects files based on the given criteria. Add File Filter option will help to perform selective recovery.                                                                                                    |
|-----------------------|----------------------------------------------------------------------------------------------------|
| Append Header File    | : You can add, edit and delete the header files. In case of application embedded header, removal of header is not possible; you can only edit the file size.                                                                                                    |
| File Preview          | : Preview of graphic files are available in image viewer. Preview of<br>other files like text, html, .cpp files, .c files etc are available in text<br>viewer. If preview of files are not available, then the software will<br>show hex values in hex viewer. File Preview option will give a full<br>view of the file before recovery. |
| Find & Find Next      | : Find is used to search files of a specific type from the list of files.<br>Once the first file is highlighted, to get the next file use Find Next.                                                                                                    |
| Save Scan Information | : Save Scan is used to save the directory tree structure generated after a disk/drive scan. The saved scan information will resume the recovery process at a later stage.                                                                                                    |
| Known File Type       | : This option will help to recover specific file formats.                                                                                                    |
| Select Region         | : While creating image or recovering raw data, you can specify the range of the disk. The slider provided by the software will help you to select the region easily. This feature will help to speedup the recovery process.                                                                                                    |

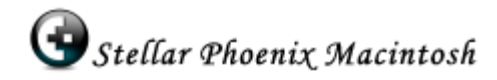

# **Technical Support:**

Our Technical Support professionals will give solutions for all your queries related to stellar products, visit <a href="http://www.macintosh-data-recovery.com/support.php">http://www.macintosh-data-recovery.com/support.php</a>

| Tele Support <i>(English only)</i> :       | <b>24 Hrs</b> . a day <b>Monday – Friday</b> |
|--------------------------------------------|----------------------------------------------|
| <b>USA</b> (Toll free - Pre Sales Queries) | - 1-866-554-2512                             |
| USA (Post Sales Queries)                   | - 1-315-220-6245                             |
| UK (Europe)                                | - +44-207-993-2293                           |
| Germany                                    | - +49-180-110-105-0051                       |
| Worldwide                                  | - +91-921-395-5509                           |
| Skype Id                                   | - stellarsupport                             |

## Online Support:

**Live Chat** facility available at <u>www.stellarinfo.com/support</u>. Click Chat to get online help (*English only*).

**Knowledge Base** gives information about our products. To search for relevant articles, visit <u>http://stellarinfo.com/esupport/users/kb.php</u>

**Submit Ticket** will help you, if your knowledge base search returns no result. Ticket can be submitted at <u>http://stellarinfo.com/esupport/users/tickets.php?op=add</u> You can specify the priority level for your ticket.

Login and get the status of the ticket from <a href="http://stellarinfo.com/esupport/users/login.php">http://stellarinfo.com/esupport/users/login.php</a>

**Download Documents** on product usage from <u>http://stellarinfo.com/esupport/users/login.php</u>. Only the registered members can download the documents. If you are an unregistered user, please create your login ID.

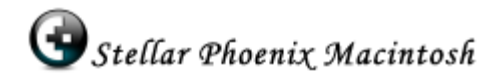

Who We Are...

Stellar Information Systems Ltd. is a trusted name in the field of Data Recovery and Data Protection Software for more than a decade.

We provide the widest range of Data Recovery Products. Our range includes Data Recovery Software for almost all Operating Systems and File Systems.

#### Product line:

Data Recovery : A widest range of data recovery software that helps you recover your valued data lost after accidental format, virus problems, software malfunction, file/directory deletion, or even sabotage!.

For more Info >> www.stellarinfo.com/disk-recovery.htm

File Recovery: The most comprehensive range of file undelete and unerase software for Windows and MS office repair tools.

For more Info >> www.stellarinfo.com/undelete.htm

Email Recovery: A wide range of mail recovery, mail repair and mail conversion applications for MS Outlook, MS Outlook Express and MS Exchange useful in instances of data loss due to damages and corruption of Email.

For more Info >> www.stellarinfo.com/mail-recovery.htm

Data Protection: A wide range of Prevent Data Loss, Data backup and Hard Drive Monitoring Applications to ensure complete data protection against hard drive crash. For more Info >> www.stellarinfo.com/prevent-dataloss.htm

**Data Sanitization:** Data cleanup and file eraser utility can delete selected folders, groups of files, entire logical drives, System Traces & Internet traces. Once the data have been removed using Stellar Wipe - Data File eraser utility, it is beyond recovery limits of any Data Recovery Software or utility. For more Info >> www.stellarinfo.com/file-eraser.htm

For more information about us, please visit www.stellarinfo.com